# Borrow eBooks for your Nook

(for use with the original Nook, Nook Simpletouch, and all non-tablet Nooks.)

Software

Download required software for digital titles.

## STEP ONE: Download the required software

#### onto your PC

(This step is only necessary the first time you use this service)

Go to Mamakating Library's website: mamakatinglibrary.org

- Click on "Downloadable eBooks, Audiobooks and Music".
- It will bring you to the Ramapo Catskill Library System's Digital Download Center.
- Click on the "Help" Button at the top of the page, then "Applications," then "Software Downloads".

Click to download Adobe Digital Editions

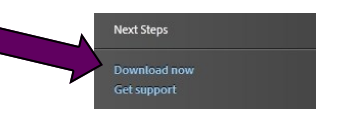

This will open the Adobe Digital Editions Home page Click the "Download" tab, then choose the download for Mac or Windows.

Once downloaded and opened, follow the prompts to complete the installation.

| Digi<br>mot<br>Ado | ital Editions makes it easy to transfer p<br>bile devices. To enable these features, y<br>obe ID. <u>More Info</u>                                                                                                    | rotected eBooks between multiple computers and<br>/ou need to authorize each of your machines with your |
|--------------------|----------------------------------------------------------------------------------------------------|----------------------------------------------------------------------------------------------------|
| Ey-                | don't have an Adobe ID, it's free an                                                                                                    | deasy to get an Adobe ID online                                                                         |
| •                  | Authorize Computer (Recommended)                                                                                                    |                                                                                                    |
|                    | This option enables you to read protected items that you download with Digital Editions<br>on up to six computers and mobile devices. It also enables you to restore your eBooks<br>from backup should you ever need to re-install your operating system.  |                                                                                                    |
|                    | Please enter your Adobe ID and Password below, then click Activate.<br>Adobe ID (email address)                                                                                                    |                                                                                                    |
|                    | Ī                                                                                                    | Did you forget your Adobe ID?                                                                           |
|                    | Password                                                                                                    |                                                                                                    |
|                    |                                                                                                    | Did you forget your password?                                                                           |
| 0                  | Don't Authorize Computer                                                                                                    |                                                                                                    |
|                    | With this option, protected items that you already have or download later will be "tied" to<br>this particular computer, will not be readable on other computers or devices, and can't be<br>restored from backup if the operating system is re-installed. |                                                                                                    |

## **STEP TWO: Complete Adobe Activation.**

This step is only necessary the first time you open Adobe Digital Editions.

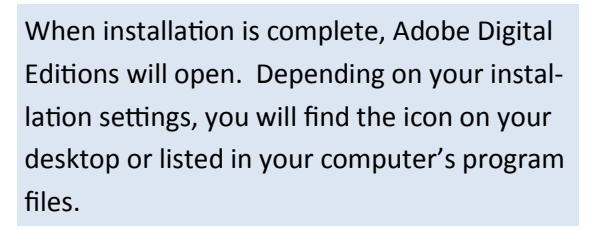

- Select Authorize Computer
- If you have an Adobe ID, enter the email and password associated with your account.

0

Account

Software Downloads

Help

**OverDrive Media Console** 

Adobe Digital Editions

For eBooks

For Audiobooks, Music, and Video

Menu

Q

Search...

Advanced Search

- If you DO NOT have an Adobe ID, click
  Get an Adobe ID. Enter the required information.
- Return to the Activation Screen and enter the email address and password for your new Adobe account.
- Click Activate.

### STEP THREE: Browse

Now that you've downloaded Adobe Digital Editions onto your computer, you can return to the OverDrive website and browse for eBooks.

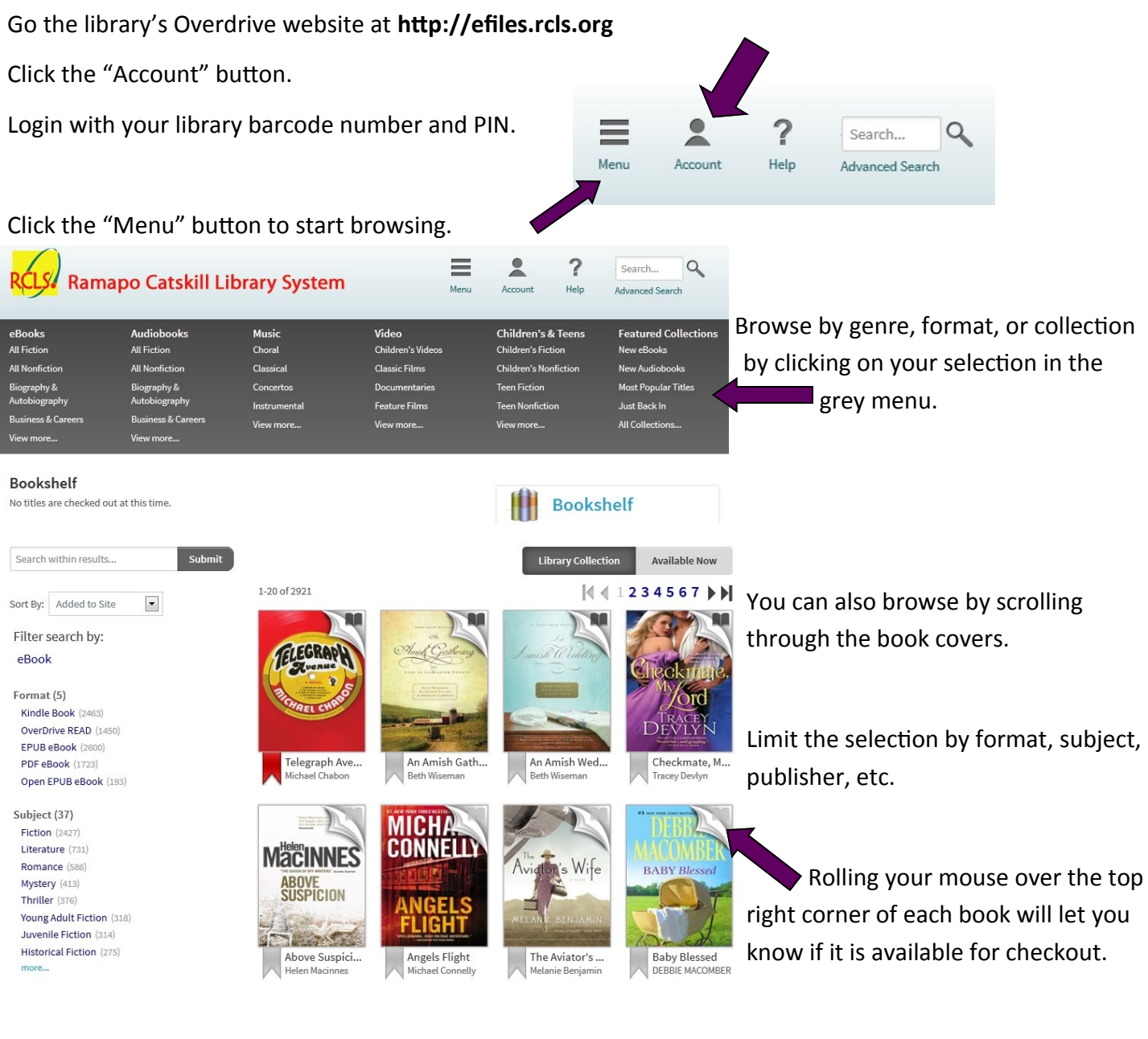

To limit your results to only books that are available for checkout

now, click the "Av Library Collection Available Now

"Available Now" button at the top of the page.

```
1234567
```

Get more information, including a book description by clicking on the cover.

![](_page_1_Picture_8.jpeg)

When Henry receives a letter from an old only taxidem vist, it poses a puzzle that he connect resist. As he is pulse hurther into the world of this dramate and call of all the many. Henry becomes increasingly into her

#### **STEP FOUR: Checkout**

To check out book, click the "Borrow" button.

![](_page_2_Picture_2.jpeg)

![](_page_2_Picture_3.jpeg)

When prompted, select "**Open with**" Adobe Digital Editions. It will automatically open in the read view.

![](_page_2_Picture_5.jpeg)

![](_page_2_Picture_6.jpeg)

## **STEP FIVE: Transfer book to Nook**

Make sure that Adobe Digital Editions is in the Library View.

![](_page_3_Picture_2.jpeg)

Adobe Digital Editions

Find the book on your Nook, and start reading!

# Mamakatinglibrary.org

A

R

128 Sullivan Street Wurtsboro, NY 12790

For more information, call (845) 888-8004.